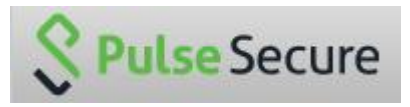

Per l'accesso alla VPN è necessario installare il software **Pulse Secure**.

Il software è disponibile presso questo link: https://ssl.unipmn.it/mfn per PC e Mac.

Per accedere al download del software bisogna autenticarsi con il proprio **username** (in alcuni casi è necessario utilizzare la versione breve dello username, l'AvogadroID senza "@uniupo.it") e la propria **password (la stessa utilizzata per la posta elettronica)**.

Una volta autenticati scaricare la versione adatta al proprio sistema operativo (win32, win64 o mac) e procedere all'installazione.

Il software è disponibile anche per IOS e Android, è sufficiente installarlo dall'AppleStore o dal PlayStore.

Scaricato e installato il software è necessario creare una nuova connessione.

| Connessioni | + /               |
|-------------|-------------------|
|             |                   |
|             | Creare una nuova  |
|             | Connossionio      |
| Nessun ele  | mento Connessioni |
| Nessun ele  | mento Connessioni |
| Nessun ele  | mento Connessioni |

Il nome della connessione, a proprio piacimento (nell'esempio VPN UNIUPO).

Nell'indirizzo bisogna specificare **ssl.unipmn.it/mfn**.

| Tipo:                 |                                  |
|-----------------------|----------------------------------|
| Policy Secure (UAC) o | Connect Secure (VPN)             |
| Nome:<br>VPN UNIUPO   | Nome connessione<br>a piacimento |
| URL server:           | ssl.unipmn.it/mfn                |

Una volta creata la connessione, al primo tentativo di collegamento viene richiesto di inserire **Nome utente** (in alcuni casi è necessario utilizzare la versione breve dello username, l'AvogadroID senza "@uniupo.it") e **password** (la stessa utilizzata per la posta elettronica).

Consigliamo di **salvare le impostazioni**, per non dover reinserire le credenziali ad ogni occasione.

|          | se Secure              |
|----------|------------------------|
| Connetti | a: VpnUniupo           |
|          | Nome utente:           |
|          | nome.cognome@uniupo.it |
| 1        | Password:              |
|          | ••••••                 |
|          | Salva impostazioni     |
|          | Connetti Annulla       |

Da questo momento in avanti sarà sufficiente lanciare l'applicazione **Pulse Secure e collegarsi**.

| File Guida                |                                                            |
|---------------------------|------------------------------------------------------------|
| Connessioni               | + / >                                                      |
| VPN UNIUPO<br>Disconnesso | Connetti                                                   |
|                           | Per collegarsi<br>basterà cliccare sul                     |
|                           | Per collegarsi<br>basterà cliccare sul<br>tasto "Connetti" |

Ricordarsi di disconnettersi una volta finita la necessità di utilizzo.

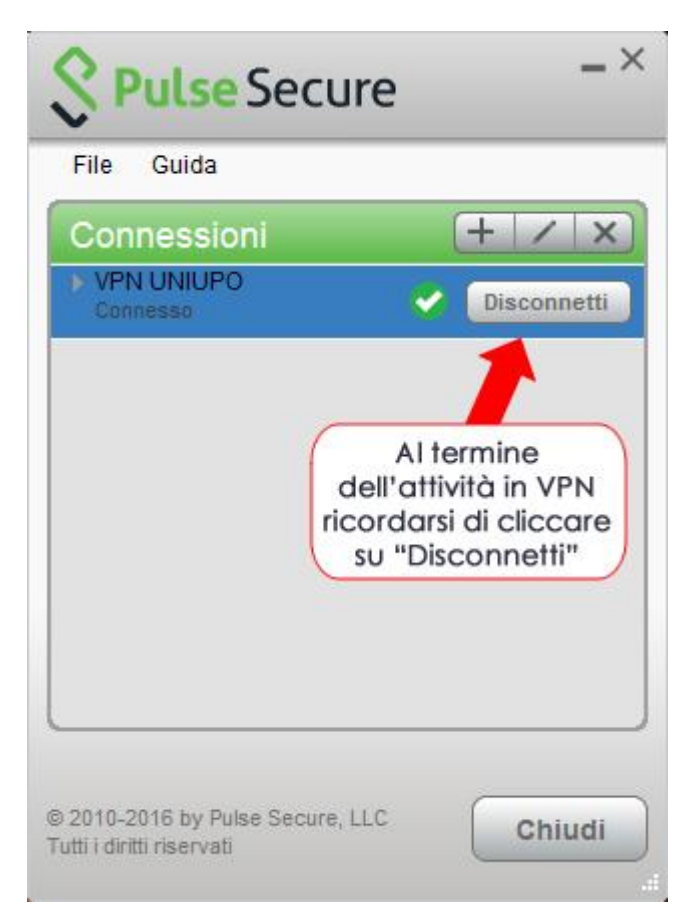